# 如何執行MDS 9000系列交換機無中斷升級

### 目錄

<u>簡介</u>

<u>背景資訊</u>

<u>無中斷升級概述</u>

#### <u>升級韌體</u>

## 簡介

本檔案介紹如何升級Cisco MDS 9000系列多層次導向器交換器(MDS)上的韌體。

## 背景資訊

✔ 提示:有關本文檔中描述的過程的詳細資訊,請參閱相應的<u>Cisco MDS 9000 NX-OS和SAN-</u> OS軟體安裝和升級指南。

無中斷升級概述

所有MDS交換機均支援無中斷升級和降級,但需遵守MDS版本說明中列出的限制。

在具有雙管理引擎的97xx系列MDS上,在韌體升級期間,新代碼載入到備用管理引擎上。然後進行 切換,以使運行新代碼的備用Supervisor處於活動狀態。然後,代碼載入到以前處於活動狀態的 Supervisor上,它成為新的備用Supervisor。資料平面繼續通過光纖通道流量。然後,這些模組以無 中斷方式從編號最低的模組開始升級過程,並繼續執行最高過程。

在只有一個管理引擎的91xx、92xx或93xx系列MDS上,管理引擎(控制平面)會在升級完成後無中 斷地重新載入。資料平面繼續通過光纖通道流量。

如果您打算通過Telnet、安全殼層(SSH)或簡單網路管理協定(SNMP)(交換矩陣管理器/裝置管理器 )進行升級,請確保您已與兩個管理引擎建立乙太網連線。當Supervisor以無中斷方式重新啟動時 ,您的終端會話將丟失。 您必須重新連線到交換機。您現在連線到上一個備用管理引擎。

💊 注意:思科建議從本地控制檯完成韌體升級。

## 升級韌體

完成以下步驟以升級韌體:

 閱讀要升級到的版本的MDS <u>發行說明</u>。或者,檢視新舊韌體級別之間的發行說明,以便您瞭 解這些更改。發行說明中有一個表提供了無中斷升級路徑。請務必閱讀「發行說明」中的注意 事項和通知。

2. 複製運行配置和啟動配置,以便在發生未儲存的更改時進行備份:

<#root>

MDS9148V#

copy running-config startup-config

 输入以下命令可將執行中的組態複製到bootflash,以確保有可用於備份的副本,並檢查 bootflash是否非唯讀(這種情況很少發生,但是針對快閃記憶體的錯誤可能會導致此情況):

<#root>

М

DS9148V#

copy running-config bootflash:\$(SWITCHNAME)-\$(TIMESTAMP).bkup

以下是bootflash上的輸出範例:

MDS9148V-2023-03-23-04.27.00.bkup

4. 儲存Show Tech-Support Detail的副本。其中包含當前交換機配置、日誌檔案和所有介面的狀態。如果在升級期間或升級後出現問題,在升級前保持交換機的狀態有助於進行故障排除,並 縮短診斷問題的時間。

```
<#root>
M
DS9148V#
term redirect zip
M
DS9148V#
show tech-support details > $(SWITCHNAME)-$(TIMESTAMP)-sh_ts_det-log.gz
```

₽ 提示:有關收集show技術支援詳細資訊的詳細資訊,請參閱<u>白皮書</u>。

5. 將剛儲存的組態複製到TFTP伺服器。這樣可以完成三件事:驗證您有一台可運行的TFTP伺服器,驗證您是否可以通過IP網路訪問伺服器,並將配置副本放在交換機外部的位置,以便在交換機出現故障時進行備份。

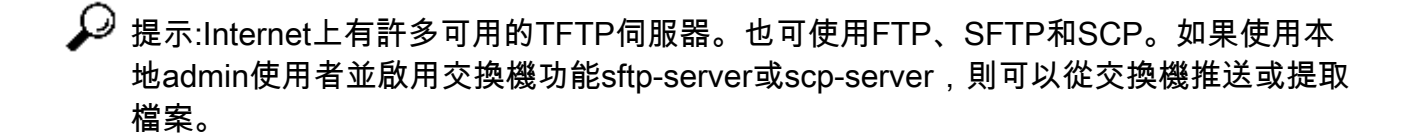

輸入 copy bootflash: tftp:命令將組態複製到TFTP伺服器。以下是範例:

```
<#root>
```

М

```
DS9148V#
```

copy bootflash: tftp:

<prompts for file name>

```
MDS9148V-2023-03-23-04.27.00.bkup
```

<prompt for tftp server name or ip address>

192.168.1.1

6. 將show tech-support detail複製到TFTP伺服器。以下是範例:

| <#root>                                                                        |                                            |
|--------------------------------------------------------------------------------|--------------------------------------------|
| м                                                                              |                                            |
| DS9148V#                                                                       |                                            |
| copy bootflash:                                                                | tftp:                                      |
| <prompts fi<br="" for="">MDS9148V-2023-03</prompts>                            | le name><br>3-23-04.27.59-sh_ts_det-log.gz |
| <prompt for="" tft<="" th=""><th>o server name or ip address&gt;</th></prompt> | o server name or ip address>               |
| 192.168.1.1                                                                    |                                            |
|                                                                                |                                            |

7. 確認您的TFTP伺服器上有當前韌體的副本,以便在必須返回原始版本時進行備份。如果不這 樣做,請在此時將其從交換器複製到TFTP伺服器。 以下是一些範例: <#root>
M
DS9148V#
copy bootflash: tftp:
<prompts for file name>
m9148v-s8ek9-kickstart-mz.9.3.2a.bin
<prompt for tftp server name or ip address>
192.168.1.1
MDS9148V#
copy bootflash: tftp:
<prompts for file name>
m9148v-s8ek9-mz.9.3.2a.bin
<prompt for tftp server name or ip address>
192.168.1.1

註:對於 prompts for file name 條目,使用您當前的實際版本。

8. 從思科下載軟體頁面下載新NX<u>-OS版</u>本。您既需要啟動映像,也需要系統映像。將其放在 TFTP伺服器上的預設TFTP目錄中。

您可以使用此表選擇交換器系列,然後選擇交換器型號:

| Cisco MDS系列交換器型別 f | 命名規則 |                   |
|--------------------|------|-------------------|
| MDS 9132T系列        |      | 檔名以m9100-s6ek9開頭  |
| MDS 9148S系列        |      | 檔名以m9100-s5ek9開頭  |
| MDS 9148T系列        |      | 檔名以m9148-s6ek9開頭  |
| MDS 9148V系列        |      | 檔名以m9148v-s8ek9開頭 |
| MDS 9220i系列        |      | 檔名以m9220-s7ek9開頭  |

| MDS 9250i系列              |               | 檔名以m9250-s5ek9開頭  |
|--------------------------|---------------|-------------------|
| MDS 9396S系列              |               | 檔名以m9300-s1ek9開頭  |
| MDS 9396T系列              |               | 檔名以m9300-s2ek9開頭  |
| MDS 9710、9706和9718系<br>列 | Supervisor模組3 | 檔名以m9700-sf3ek9開頭 |
| MDS 9710、9706和9718系<br>列 | Supervisor模組4 | 檔名以m9700-sf4ek9開頭 |

以下是使用MDS 9148V系列韌體kickstart和系統軟體版本9.3(2a)的示例:

m9148v-s8ek9-kickstart-mz.9.3.2a.bin m9148v-s8ek9-mz.9.3.2a.bin

## 註:在思科下載頁面上,將滑鼠懸停檔名以獲得消息摘要5(MD5)。

| Description :         | Cisco MDS 9148V 64-Gbps 48-Port Fibre Channel Switch - NX-OS<br>9.3(2a) System Image |
|-----------------------|--------------------------------------------------------------------------------------|
| Release :             | 9.3(2a)                                                                              |
| Release Date :        | 16-May-2023                                                                          |
| FileName :            | m9148v-s8ek9-mz.9.3.2a.bin                                                           |
| Size :                | 183.70 MB ( 192623522 bytes)                                                         |
| MD5 Checksum :        | a3ee5c2ecaedd9b90e7b34a57fa39b64 📋                                                   |
| SHA512 Checksum :     | 9396a4d35f3708c05376b198ba5d5051 圁                                                   |
| Release Notes for 9.3 | (2a)                                                                                 |

9. 驗證bootflash上是否有足夠的可用空間,以便新增新映像。否則,您必須至少擦除系統映像檔案。保留kickstart映像,以便在出現故障時使交換機到達可以載入TFTP新映像的位置。升級

後,您可以刪除舊版本。

輸入以下命令以檢查bootflash的可用空間:

#### <#root>

М

```
DS9148V#
```

dir bootflash:

此外,如果執行雙Supervisor交換器,請輸入以下命令以檢查待命Supervisor上是否有足夠的可用空間:

<#root>

М

```
DS9148V#
```

dir bootflash://sup-standby/

10. 將新映像下載到交換器上的bootflash:

<#root>
M
DS9148V#
copy tftp: bootflash:
<prompts for file name>
m9148v-s8ek9-kickstart-mz.9.3.2a.bin
<prompt for tftp server name or ip address>
192.168.1.1
M

### DS9148V#

copy tftp: bootflash:

m9148v-s8ek9-mz.9.3.2a.bin

192.168.1.1

在CLI中輸入以下命令以驗證校驗和,以及MD5校驗和: 有效的MD5校驗和示例:

#### <#root>

М

DS9148V#

show version image m9148v-s8ek9-mz.9.3.2a.bin

MD5 Verification Passed image name: m9148v-s8ek9-mz.9.3.2a.bin bios: v1.05.0(05/14/2022) system: version 9.3(2a) compiled: 4/25/2023 12:00:00 [05/12/2023 18:58:57]

無效的MD5校驗和示例,必須重新下載。

#### <#root>

м

DS9148V#

show version image m9148v-s8ek9-mz.9.3.2a.bin

MD5 Verification Failed Image integrity check failed

11. 在CLI中輸入以下命令,以便檢視此新程式碼安裝的影響、檢查映像,並確保它們與交換器相 容:

<#root>

М

DS9148V#

show install all impact kickstart bootflash:m9148v-s8ek9-kickstart-mz.9.3.2a.bin

system bootflash:m9148v-s8ek9-mz.9.3.2a.bin

提示:此命令必須作為一行輸入,而不是作為兩行輸入。此命令是<u>不</u>用於安裝,但可 用於驗證安裝過程並提供報告,顯示安裝過程所來自和所通向的版本。在執行升級時 ,此升級還會顯示是中斷性還是非中斷性。

- 注意:開始升級/降級過程之前,必須關閉到交換機的所有檔案傳輸會話(如 SFTP/SCP)。任何開啟的檔案傳輸會話都可能導致交換機在ISSU/D時中斷地重新載入 。如需詳細資訊,請參閱<u>CSCvo2269</u>和<u>CSCvu52058</u>。客戶端抱怨MobaXterm在開啟 SSH會話時開啟SFTP會話,並且可能會阻止升級。
- 12. 作為可選步驟,您可以輸入 show incompatibility system bootflash:m9148v-s8ek9-mz.9.3.2a.bin 命令到CLI。以下 是範例:

<#root>

м

DS9148V#

show incompatibility system bootflash:

m9148v-s8ek9-mz.9.3.2a.bin

Cisco Fabric Services (CFS)

The following configurations on active are incompatible with the system image: 1) Service : cfs , Capability : CAP\_FEATURE\_CFS\_ENABLED\_DEVICE\_ALIAS Description : CFS - Distribution is enabled for DEVICE-ALIAS Capability requirement : STRICT Disable command : no device-alias distribute 13. 在CLI中輸入以下命令以安裝韌體:

<#root>

М

DS9148V#

install all kickstart bootflash:m9148v-s8ek9-kickstart-mz.9.3.2a.bin

system bootflash:m9148v-s8ek9-mz.9.3.2a.bin

₽ 提示:必須在單個命令列中輸入此命令。確保密切監視影響表。

14. 如果需要通過多個躍點升級才能獲得您的目標韌體版本,請重複步驟1中的整個過程。請務必 閱讀發行說明,儲存運行配置的備份,並收集 show tech-support details 在多次跳時到達MDS版本之 間。

### 關於此翻譯

思科已使用電腦和人工技術翻譯本文件,讓全世界的使用者能夠以自己的語言理解支援內容。請注 意,即使是最佳機器翻譯,也不如專業譯者翻譯的內容準確。Cisco Systems, Inc. 對這些翻譯的準 確度概不負責,並建議一律查看原始英文文件(提供連結)。